# 대구대학교 통학버스 이용안내

v3.0

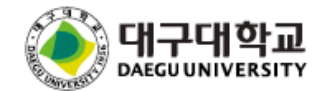

## 이용방법 (대구시내 및 지하철 노선 / 예약제 / 포인트차감)

### <u>1) 회원가입</u>

- 대구대학교 통학버스시스템(daegu.unibus.kr) 접속 또는 대구대학교 App 설치 및 로그인 후 통학버스 메뉴 클릭
- 통학버스 사이트 로그인 페이지에서 회원가입 버튼 클릭, 약관 동의 후 대구대학교 구성원 인증
- 인증이 완료되면 이름, 학번, 휴대폰 번호 입력 후 회원가입 완료 (초기 비밀번호는 휴대폰번호 뒤 4자리로 자동 설정)

### <u>2) 포인트 충전</u>

- 사이트 로그인 후 "포인트충전" 선택 > 입금은행 선택 > 충전금액 선택 > 신청완료
- 발급된 가상계좌로 신청금액 + 330원 입금 (예 : 30,000P 신청시 30,330원 입금)
- 입금 후 자동 입금완료 처리 (최대 10분)
- 발급된 가상계좌는 1회용 입니다. (재입금 불가, 반드시 계좌명 확인)

#### <u>3) 좌석예약</u>

- 버스예약 > 등하교선택 > 노선선택 > 날짜 및 시간선택 > 승하차 정류장 선택 > 좌석선택 > 포인트차감 > 예약완료

#### <u>4) 버스탑승</u>

- ① 대구대학교 어플 실행 후 로그인 > 우측상단 신분증 클릭 > 차량내 단말기에 QR코드 스캔 후 탑승
- ② 대구대학교 통학버스시스템(daequ.unibus.kr)에 로그인 후 "모바일승차권QR"을 차량단말기에 스캔 후 탑승

## 이용방법 (시외 노선 / 예약제 / 정기권)

### <u>1) 회원가입</u>

- 대구대학교 통학버스시스템(daequ.unibus.kr) 접속 또는 대구대학교 App 설치 및 로그인 후 통학버스 메뉴 클릭
- 통학버스 사이트 로그인 페이지에서 회원가입 버튼 클릭, 약관 동의 후 대구대학교 구성원 인증
- 인증이 완료되면 이름, 학번, 휴대폰 번호 입력 후 회원가입 완료 (초기 비밀번호는 휴대폰번호 뒤 4자리로 자동 설정)

#### <u>2) 시외 정기권 신청</u>

- 사이트 로그인 후 "시외 학기권 신청" 선택 > 이용노선 선택 > 입금은행 선택 > 신청완료
- 발급된 가상계좌로 신청금액 입금
- 입금 후 자동 입금완료 처리 (최대 10분)
- 발급된 가상계좌는 1회용 입니다. (재입금 불가, 반드시 계좌명 확인)

#### <u>3) 좌석예약 (지정일, 추후 공지)</u>

- 버스예약 > 등하교선택 > 노선선택 > 날짜 및 시간선택 > 승하차 정류장 선택 > 좌석선택 > 예약완료 - 선택한 좌석으로 대당 학기동안 탑승 (등교, 하교 모두 예약하셔야 합니다.)
- 예약된 좌석은 절대 예약취소 하지 마시기 바랍니다.

#### <u>4) 버스탑승</u>

① 대구대학교 어플 실행 후 로그인 > 우측상단 신분증 클릭 > 차량내 단말기에 QR코드 스캔 후 탑승

② 대구대학교 통학버스시스템(daegu.unibus.kr)에 로그인 후 "모바일승차권QR"을 차량단말기에 스캔 후 탑승

## 이용방법 (시외 노선 / 예약제 / 일일권 / 포인트차감)

### <u>1) 회원가입</u>

- 대구대학교 통학버스시스템(daegu.unibus.kr) 접속 또는 대구대학교 App 설치 및 로그인 후 통학버스 메뉴 클릭
- 통학버스 사이트 로그인 페이지에서 회원가입 버튼 클릭, 약관 동의 후 대구대학교 구성원 인증
- 인증이 완료되면 이름, 학번, 휴대폰 번호 입력 후 회원가입 완료 (초기 비밀번호는 휴대폰번호 뒤 4자리로 자동 설정)

### <u>2) 포인트 충전</u>

- 사이트 로그인 후 "포인트충전" 선택 > 입금은행 선택 > 충전금액 선택 > 신청완료
- 발급된 가상계좌로 신청금액 + 330원 입금 (예 : 30,000P 신청시 30,330원 입금)
- 입금 후 자동 입금완료 처리 (최대 10분)
- 발급된 가상계좌는 1회용 입니다. (재입금 불가, 반드시 계좌명 확인)

#### <u>3) 좌석예약</u>

- 버스예약 > 등하교선택 > 노선선택 > 날짜 및 시간선택 > 승하차 정류장 선택 > 좌석선택 > 포인트차감 > 예약완료
- 하교 예약시 반드시 동일노선 동일정류장으로 예약하셔야 무료로 처리됩니다. (타노선, 타정류장 예약시 추가과금)
- 등교 이용시 하교 무료이용 가능 (동일노선, 동일정류장으로 예약시에만 무료)

#### <u>4) 버스탑승</u>

- ① 대구대학교 어플 실행 후 로그인 > 우측상단 신분증 클릭 > 차량내 단말기에 QR코드 스캔 후 탑승
- ② 대구대학교 통학버스시스템(daequ.unibus.kr)에 로그인 후 "모바일승차권QR"을 차량단말기에 스캔 후 탑승

# 회원가입 (모바일웹)

☆ <sup>6</sup>

daegu.unibus.xdemo.kr

### 통학버스사이트(http://daegu.unibus.kr) 접속 (휴대폰 및 PC 모두가능합니다.)

daegu.unibus.xdemo.kr

| ☆ 🕯           | daegu.unibus.xdemo.kr ()        |  |
|---------------|---------------------------------|--|
|               | <b>대구대학교</b><br>DAEGUUNIVERSITY |  |
| 학번/교번         |                                 |  |
| 학번/교번         |                                 |  |
| 비밀번호          |                                 |  |
| 비밀번호          |                                 |  |
| 초기 비밀번호<br>다. | 호는 등록하신 휴대폰번호 뒷자리(4자리)입니        |  |
|               |                                 |  |
|               | 로그인                             |  |
|               | 회원가입                            |  |
|               |                                 |  |
|               |                                 |  |
|               |                                 |  |
|               |                                 |  |
|               |                                 |  |
|               |                                 |  |
|               |                                 |  |
|               | * 🕼 🗐 🏠 🗏                       |  |

해구대학교 DAEGUUNIVERSITY 에구대학교 DAEGUUNIVERSITY 본인은 이상의 내용을 확인하였으며 위치정보 제공 개인위치정보 사용동의 비도이합니다. 머 스이용약관 동의(필수) 전문보기 (주)썬더디에스는 위치기반서비스 회원약관 모두 동의 <u>ି</u>ମ 정보서비스이용약관 동의(필수) 전문보기 스 승차자에게 다음과 같은 내용 치정보 사용에 대한 사전동의를 구합니다. **7**H (위치)정보처리방침 동의(필수) 전문보기 1. 귀하의 위치정보는 통근/통학/통원 등 전세버스 개인정보 수집·이용 및 제3자 제공에 대한 동의 운송약정을 체결한 귀하의 소속기관(회사/학교/학 원)과 귀하에게 전세버스의 효율적인 운행관리와 승 - 대구대학교는 수집한 개인정보를 통학버스 관리 시 차 편의를 위하여 제공됩니다. 스템운영의 목적으로 보유하고 활용합니다. - 개인정보 수집·이용 및 제3자 제공 동의를 거부하실 2. 위치 정보 제공 목적 수 있습니다. 다만, 동의하지 않을 경우 대구대학교는 1) 버스 운행관리 및 원격관제 스 이용이 제한될 수 있음을 알려드립니다. 2) 실시간 차량 위치 조회 □개■정보 수집·이용 및 제3자 제공에 대한 동의(필 단, '위치정보의 보호 및 이용'등에 관한 법률에 따 수) 라 긴급구조를 위한 목적 하에서는 개인위치정보 주 체의 동의없이 긴급구조기관에 해당 정보가 제공될 수 있습니다. 구분 3. 서비스 제공자 : (주)썬더디에스 학생 교직원 서울시 금천구 디지털로 9길 33, 1201호 (가산동, IT미래타워), 고객센터 1566-4905 성명 위치정보서비스 사업자 신고번호 : 743 성명 본인은 이상의 내용을 확인하였으며 위치정보 제공 학번/수험번호/교번 에 동의합니다. G \* ₹\_ 85) G \* ₹₽ <u>85</u>]

 $\bigcirc$ 

(회원가입 버튼)

(이용약관)

### (인증 후 회원가입)

 $\bigcirc$ 

# 회원가입 (대구대학교 App)

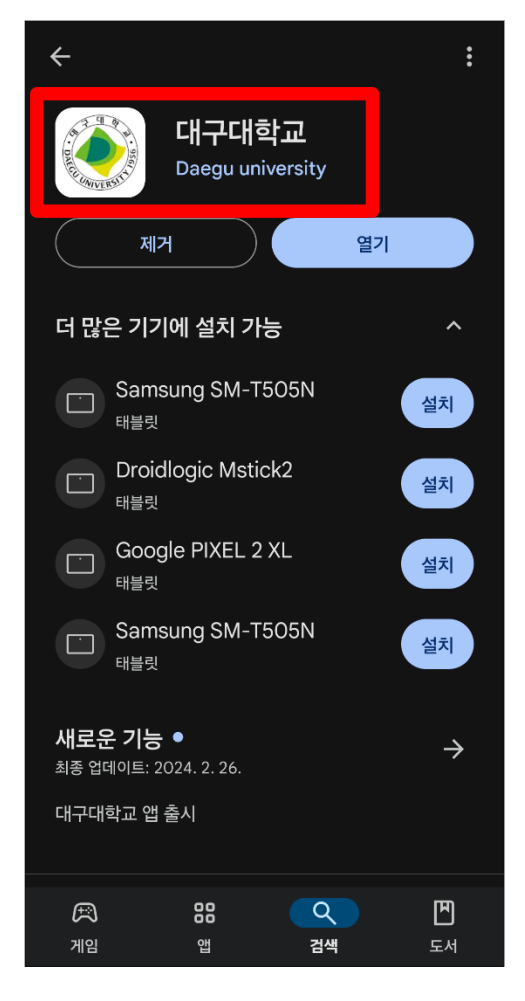

(대구대학교 App 설치)

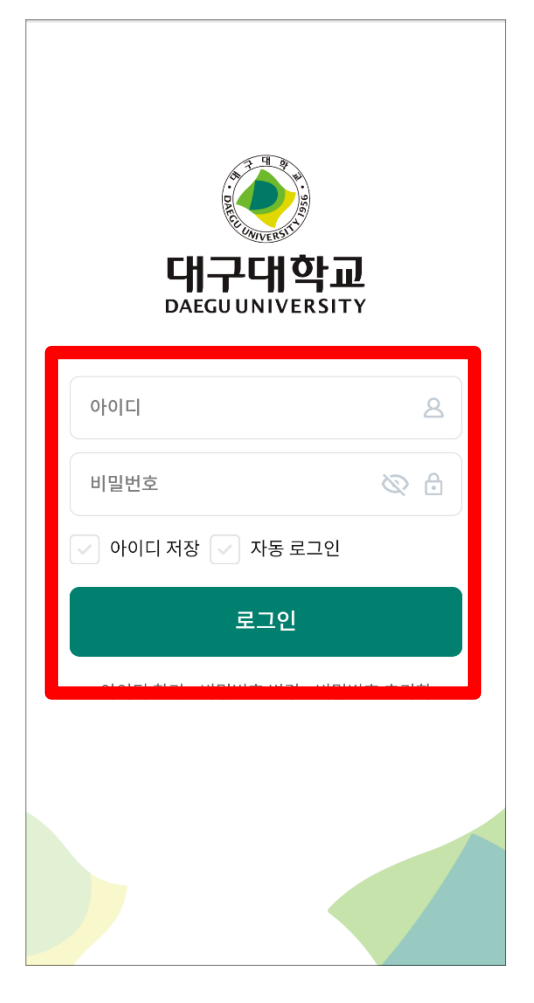

(로그인)

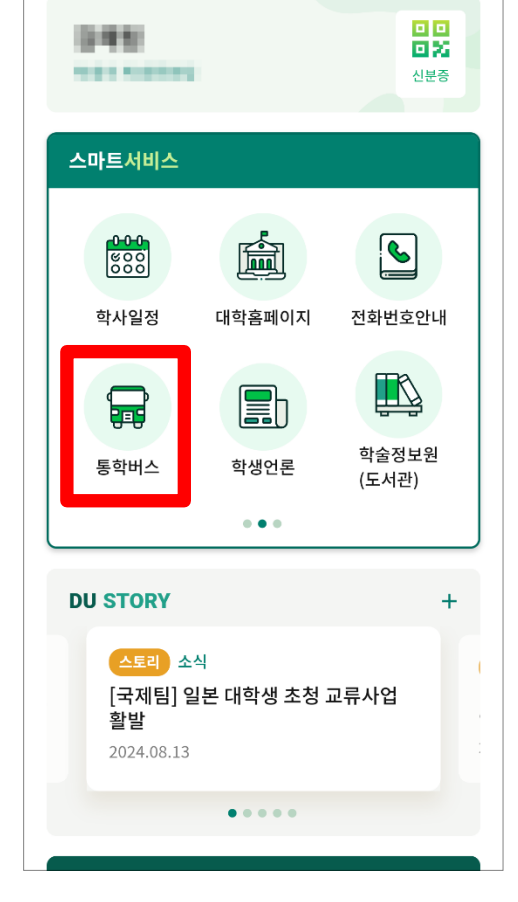

어구대학교

## (스마트서비스 - 통학버스)

d<sup>e</sup> :::

## 로그인

| ි                                    |
|--------------------------------------|
| 대구대학교<br>DAEGUUNIVERSITY             |
| 학번/교번                                |
| 학번/교번                                |
| 비밀번호                                 |
| 비밀번호                                 |
| 초기 비밀번호는 등록하신 휴대폰번호 뒷자리(4자리)입니<br>다. |
| 로그인                                  |
| 회원가입                                 |
|                                      |
|                                      |
|                                      |
|                                      |
|                                      |
|                                      |
|                                      |
|                                      |

(로그인)

### $\bigcirc$ daegu.unibus.xdemo.kr 쁥 시외 노선 : 잔여 포인트 : 94,450 P 잔여 마일리지 : 0 P 躍 모바일승차권 QR 🛗 버스예약 🕑 포인트충전 ♥ 차량위치조회 최근 쪽지 [통학버스 입금확인] 200,000원 입금이 확인되었습 니다. 2024-06-15 15:07:01 [통학버스] / 200,000원 / 가상계좌 기업은 행, 249824-166-2043798 2024-06-15 15:06:01 [통학버스 입금확인] 100,330원 입금이 확인되었습 니다. 85 G

(메인페이지)

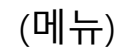

|                   | daegu.unibus.xdem | io.kr | $\mathbb{Q}$              |
|-------------------|-------------------|-------|---------------------------|
|                   | 대구대학교             |       | ≡                         |
| 회원정보              |                   | >     | 시외 노                      |
| 포인트사용내역           | 벽                 | >     | 잔여 포                      |
| 노선 즐겨찾기           |                   | >     | 잔여 마                      |
| 쪽지함               |                   | >     |                           |
| 시외학기권 신경          | 청                 | >     |                           |
| 버스예약              |                   | >     |                           |
| 버스예약내역            |                   | >     | 曲 버스예                     |
| 포인트충전             |                   | >     |                           |
| 노선 및 정거장          |                   | >     | 최근 쪽지                     |
| 공지사항              |                   | >     | [통학버스                     |
| 차량위치조회            |                   | >     | 2024-06-1                 |
| 로그아웃              |                   | >     | [통학버스<br>행, 2498          |
|                   |                   |       | 2024-06-1<br>[통학버스<br>니다. |
| $\langle \rangle$ | ★ C = 85          | ú     | ລ                         |

# 포인트 충전

| රි 🖻 daegu.unibus.xde | mo.kr | C                    |
|-----------------------|-------|----------------------|
| 대구대학교                 |       | ≡                    |
| 회원정보                  | >     | 시외 노                 |
| 포인트사용내역               | >     | 잔여 포                 |
| 노선 즐겨찾기               | >     | 잔여 마                 |
| 쪽지함                   | >     |                      |
| 시외학기권 신청              | >     |                      |
| 버스예약                  | >     |                      |
| 버스예약내역                | >     | 曲 버스예                |
| 포인트충전                 | >     |                      |
| 노선 및 정거장              | >     | 최근 쪽지                |
| 공지사항                  | >     | [통학버스                |
| 차량위치조회                | >     | 2024-06-1            |
| 로그아웃                  | >     | [통학버스                |
|                       |       | ਾ, 2498<br>2024-06-1 |
|                       |       | [통학버스<br>니다.         |
| < > 👯 🔂               | 1 6   |                      |

(포인트충전 선택)

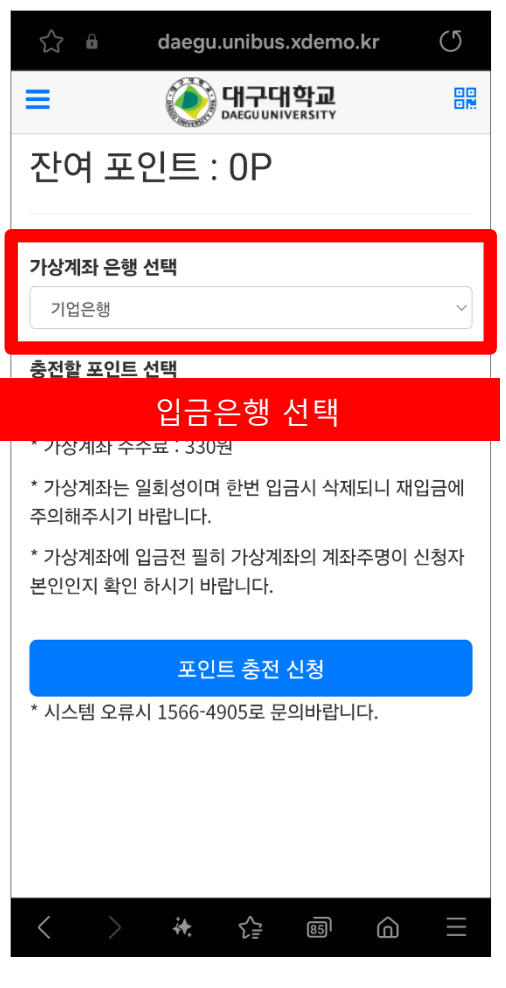

맖 잔여 포인트 : 0P 가상계좌 은행 선택 기업은행 충전할 포인트 선택 3만 P (입금액: 30,330원) \* 가상계좌 수수료 : 330원 \* 가상계좌는 일회성이며 한번 입금시 삭제되니 재입금에 주의해주시기 바랍니다. 충전금액 선택 - 근 근 근 어 적 근 이 어 저 적 법 위 된 다. 다음 완료 이전 ○ 3만 P (입금액 : 30,330원) 5만 P (입금액 : 50,330원) 10만 P (입금액 : 100,330원) (충전금액 선택)

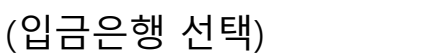

# 포인트 충전

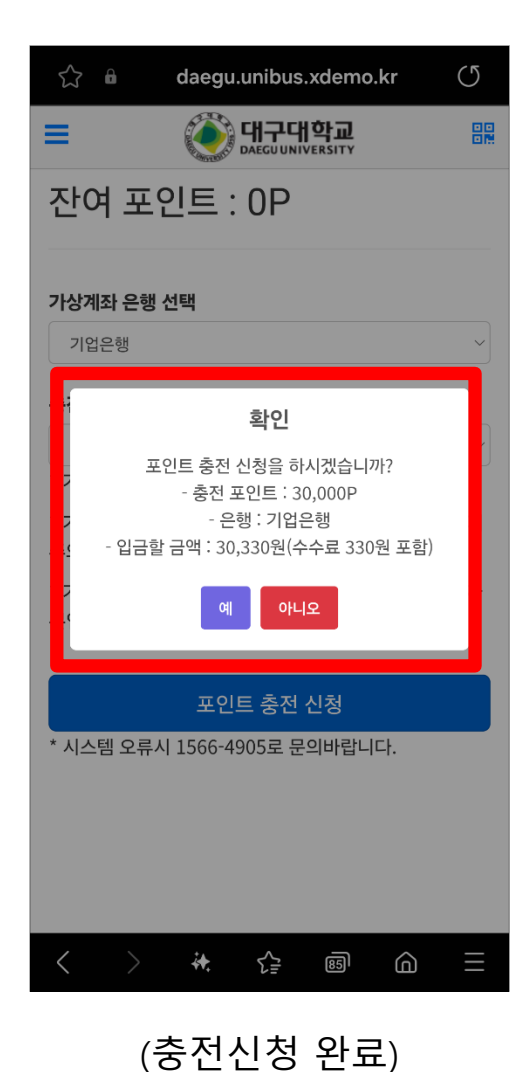

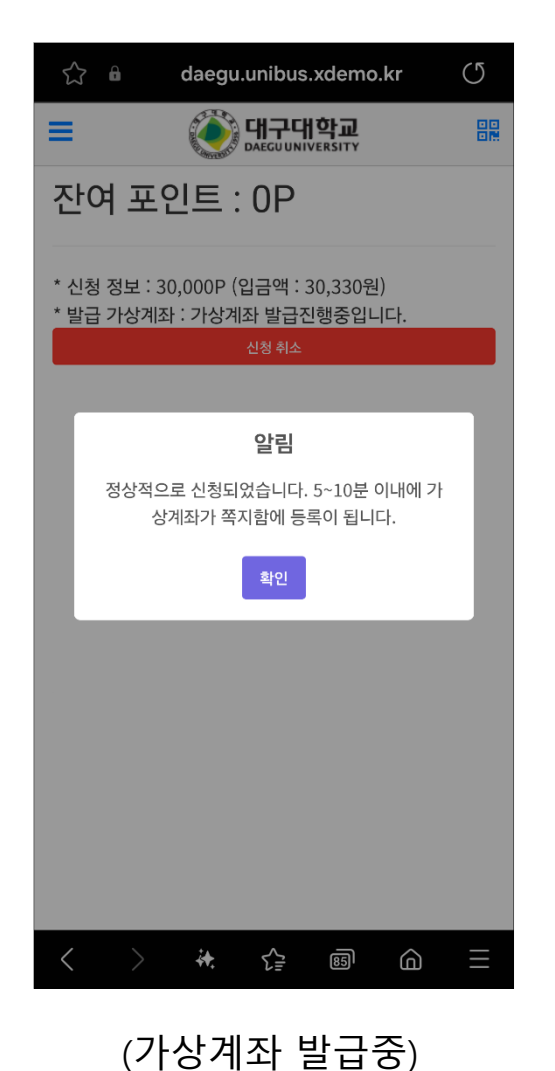

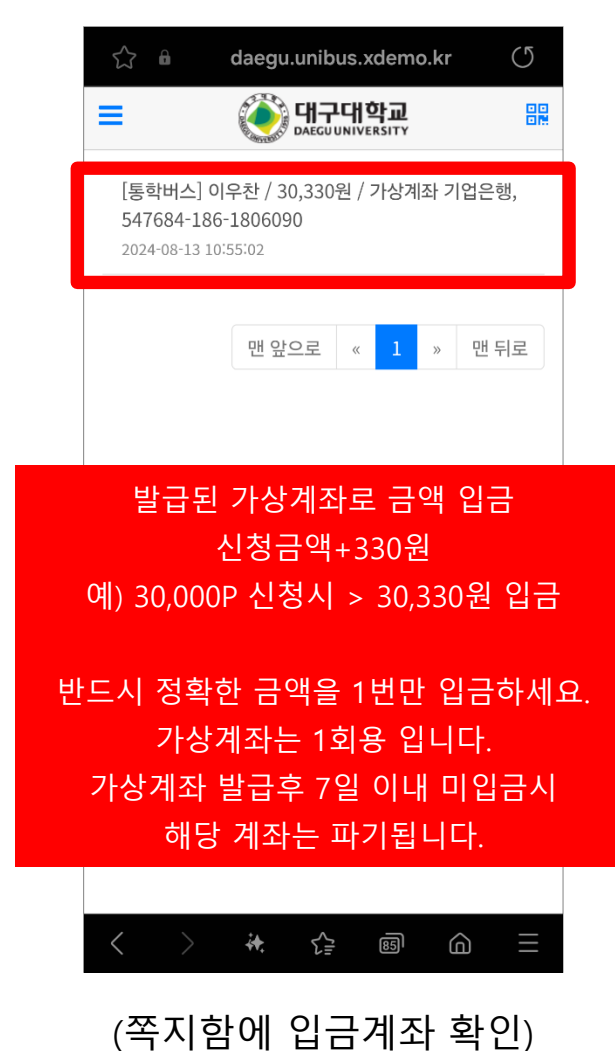

 $\bigcirc$ 

>

(가상계좌 발급 중)

# 시외노선신청

(시외학기권 신청 선택)

| රි 🖬 da           | aegu.unibus.xdemo.kr  | C                  |                   | daegu.unibus.xdemo.                  | kr (J          |              | daegu.unibus.xdemo.kr                   |
|-------------------|-----------------------|--------------------|-------------------|--------------------------------------|----------------|--------------|-----------------------------------------|
| 대극                | P대학교                  | =                  | =                 | 해구대학교<br>DAEGUUNIVERSITY             |                | =            | Georgiuniversity                        |
| 회원정보              | >                     | 시외 노               | 2024년             | 2학기 시외학기권 신청                         | >              | 2024         | 4년 2학기 시외학기권 신청                         |
| 포인트사용내역           | >                     | 잔여 포               | 시키기기              | L: 2024 0C 11 11:10 2024 0           | 0.21           | 1.1.7.1      | 7171 2024 00 11 11:10 2024 00 21        |
| 노선 즐겨찾기           | >                     | 잔여 마               | 18:00             | <u>-</u> · 2024-06-11 11.10 ~ 2024-0 | 0-31           | 신성·<br>18:00 | 기전 · 2024-06-11 11.10 ~ 2024-08-31<br>0 |
| 쪽지함               | >                     |                    | 유효기건              | <u>1</u> :2024-06-06~2024-08-31      |                | 유효기          | 기간 : 2024-06-06~2024-08-31              |
| 시외학기권 신청          | >                     |                    | 2024년             | 2학기 시외학기권 신청                         |                | 2024         | 년 2학기 시외학기권 신청                          |
| 버스예약              | >                     |                    |                   |                                      |                | 시처           | 저머 : 그미1호(200,000원)                     |
| 버스예약내역            | >                     | 🋗 버스예              | 노선 선택             | <b>¤</b>                             |                | 입금           | 완료 : 2024-06-15 15:07:01                |
| 포인트충전             | >                     |                    | 노선 전              | <u>2</u>                             |                |              |                                         |
| 노선 및 정거장          | >                     | 최근 쪽지              | 가상계조              | 나 은행 선택                              |                |              |                                         |
| 공지사항              | >                     | [통학버스              | ==은행              | g선택==                                |                |              |                                         |
| 차량위치조회            | >                     | 니다.<br>2024-06-1   |                   | 시외 학기권 신청                            |                |              |                                         |
| 로그 신청 후           | ፤ 10분이내로 본            | 인 명의의 가            | 상계좌가 발급           | 금됩니다. 가상계좌변                          | 비호는 쪽지함이       | 에서 확인 기      |                                         |
| 발급된<br>가상계        | 가상계좌로 신경<br>좌는 1회용 입니 | 성금액을 입금<br>다. 입금완료 | 하시면 자동<br>후 자동 폐기 | 입금확인이 됩니다.<br> 됩니다. (재사용 불           | (정확한 금액;<br>가) | 을 입금하셔       | 야 합니다.)                                 |
| $\langle \rangle$ | iŧ. ζ≟ ® (            | ын.<br>Са <u></u>  | < >               | > ₩ ᠿ @                              | $$ $\equiv$    | <            | ) 🗰 🛟 📾 🏠                               |

(노선 및 입금은행 선택)

## 버스예약

| 🖒 🛍 daegu | .unibus.xdemo.k | ar (J                                  |
|-----------|-----------------|----------------------------------------|
| 대구대       | 학교              | =                                      |
| 회원정보      | >               | 시외 노                                   |
| 포인트사용내역   | >               | 잔여 포                                   |
| 노선 즐겨찾기   | >               | 잔여 마                                   |
| 쪽지함       | >               |                                        |
| 시외학기권 신청  | >               |                                        |
| 버스예약      | >               |                                        |
| 버스예약내역    | >               | 🛗 버스예                                  |
| 포인트충전     | >               |                                        |
| 노선 및 정거장  | >               | 최근 쪽지                                  |
| 공지사항      | >               | [통학버스                                  |
| 차량위치조회    | >               | 2024-06-1                              |
| 로그아웃      | >               | [통학버스<br>행, 2498<br>2024-06-1<br>[통학버스 |
| < > **    | <u>f</u> 5      |                                        |

(버스예약 선택)

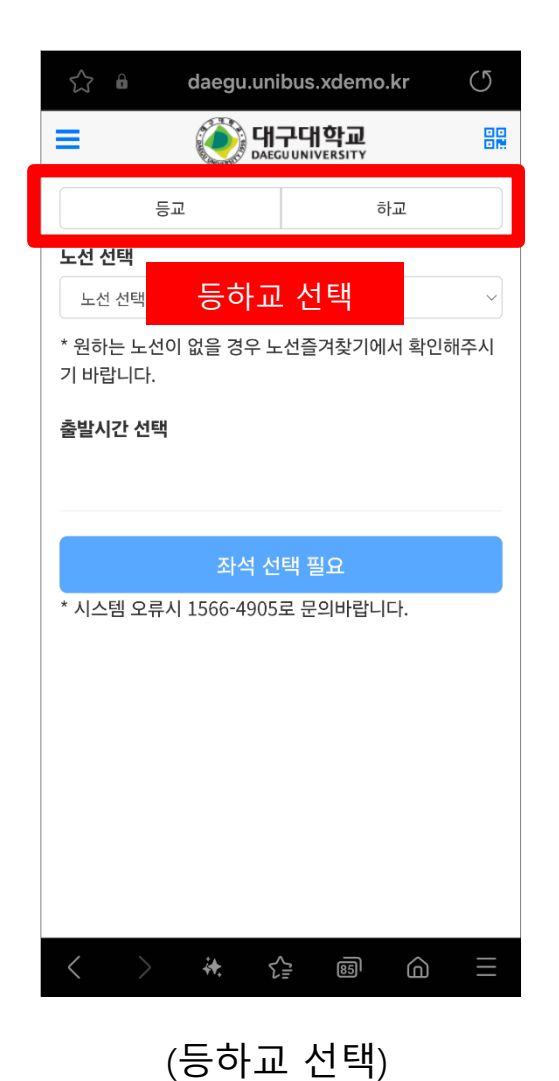

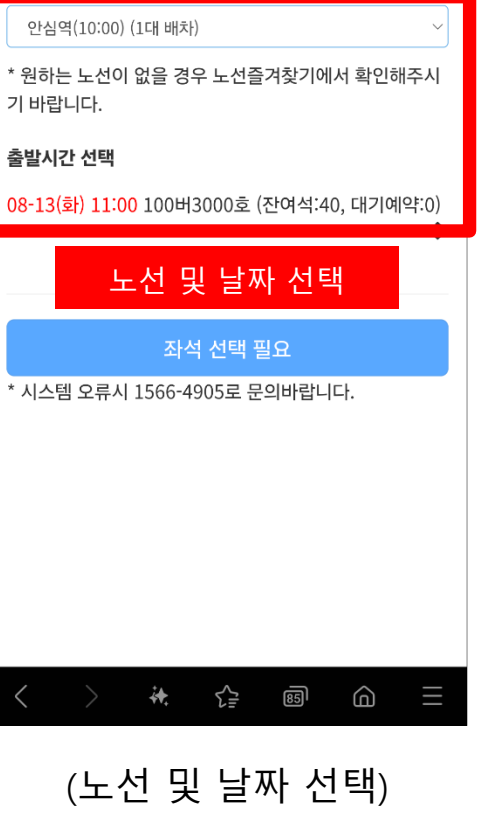

daegu.unibus.xdemo.kr

누선 선택

등교

 $\bigcirc$ 

하교

井운

## 버스예약

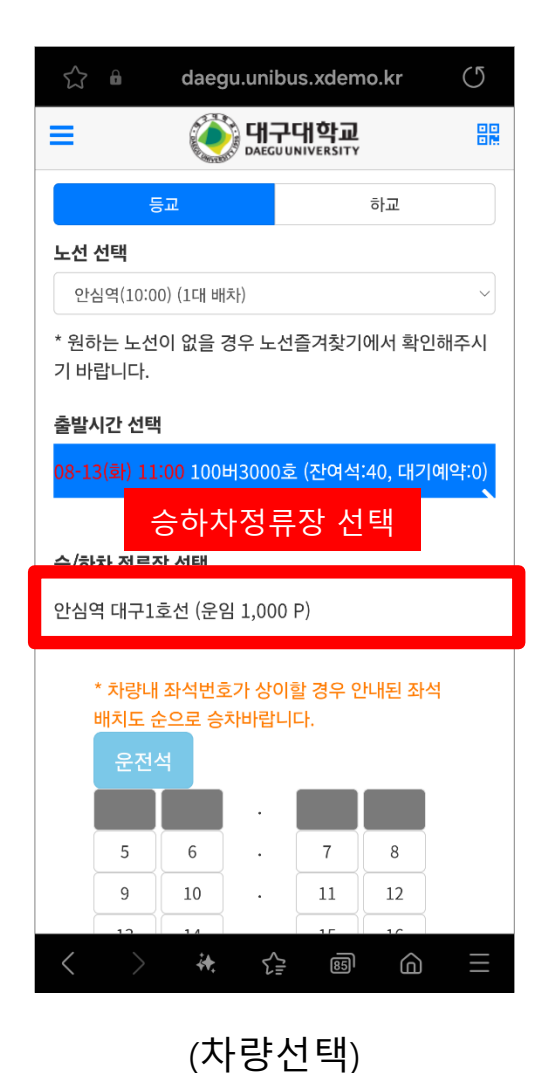

| \$   |                       | daeg          | ju.unibu                   | ıs.xdem                 | no.kr  | C        |
|------|-----------------------|---------------|----------------------------|-------------------------|--------|----------|
| =    |                       |               | 에 대구<br>DAEGU U            | <b>대학교</b><br>NIVERSITY |        |          |
|      | * 차량내<br>배치도 쉰<br>운전4 | 좌석번호<br>논으로 승 | 호가 상이 <sup>፣</sup><br>차바랍니 | 할 경우 인<br>다.            | 반내된 좌석 | 1        |
|      | _                     |               |                            | 7                       | 0      |          |
|      | 5                     | 6             | •                          |                         | 8      |          |
|      | 9                     | 10            | •                          |                         | 12     |          |
|      | 13                    | 14            | •                          | 15                      | 16     |          |
|      | 17                    | 18            |                            | 19                      | 20     |          |
|      | 21                    | 22            | •                          | 23                      | 24     |          |
|      | 25                    | 26            |                            | 27                      | 28     |          |
|      | 29                    | 30            |                            | 31                      | 32     | _        |
|      | 33                    | 3             | 좌석                         | 석 선택                    | 택      |          |
|      | 37                    | 38            | •                          | 39                      | 40     |          |
|      | 41                    | 42            |                            | 43                      | 44     |          |
|      |                       |               |                            |                         |        |          |
|      |                       | 27번           | ! 좌석 여                     | 약 하기                    |        |          |
| * 시르 | 스템 오류                 | 시 1566        | -4905로                     | 문의바랍                    | 니다.    |          |
| <    | >                     | <b>;</b>      |                            | 85                      |        | $\equiv$ |
|      |                       |               |                            |                         |        |          |

(좌석선택)

 $\bigcirc$ daegu.unibus.xdemo.kr 맖 \* 차량내 좌석번호가 상이할 경우 안내된 좌석 배치도 순으로 승차바랍니다. 6 7 8 9 10 11 12 확인 선택하신 정보로 예약을 하시겠습니까? 29 30 31 32 . 33 34 35 36 40 37 38 39 41 43 42 44 27번 좌석 예약 하기 \* 시스템 오류시 1566-4905로 문의바랍니다. ₹₽ 85 G

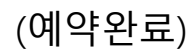

### (버스예약내역 선택)

| ☆ ■               | daegu.unibu     | s.xdemo.kr | C               |
|-------------------|-----------------|------------|-----------------|
| 디                 | 구대학교            |            | ≡               |
| 회원정보              |                 | >          | 시외 노            |
| 포인트사용내역           |                 | >          | 잔여 포            |
| 노선 즐겨찾기           |                 | >          | 잔여 마            |
| 쪽지함               |                 | >          |                 |
| 시외학기권 신청          |                 | >          |                 |
| 버스예약              |                 | >          |                 |
| 버스예약내역            |                 | >          | 🋗 버스예           |
| 포인트충전             |                 | >          |                 |
| 노선 및 정거장          |                 | >          | 최근 쪽지           |
| 공지사항              |                 | >          | [통학버스<br>니다     |
| 차량위치조회            |                 | >          | 2024-06-1       |
| 로그아웃              |                 | >          | [통학버스<br>해 2498 |
|                   |                 |            | 2024-06-1       |
|                   |                 |            | [통학버스<br>니다.    |
| $\langle \rangle$ | <b>;</b> •. {}= | 85         |                 |

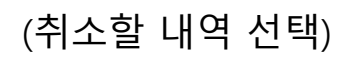

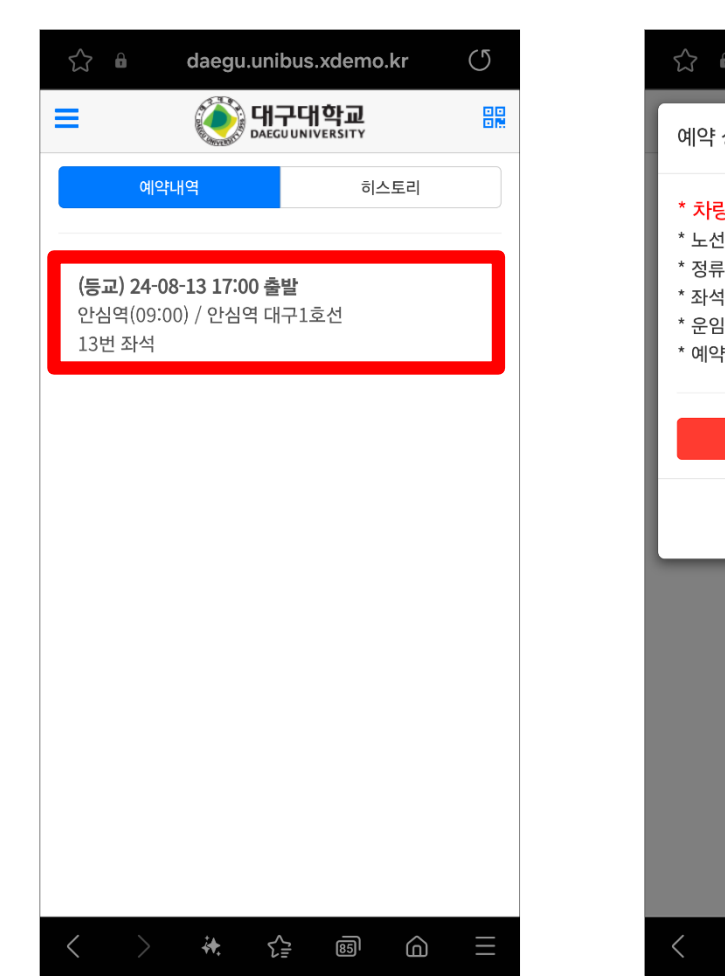

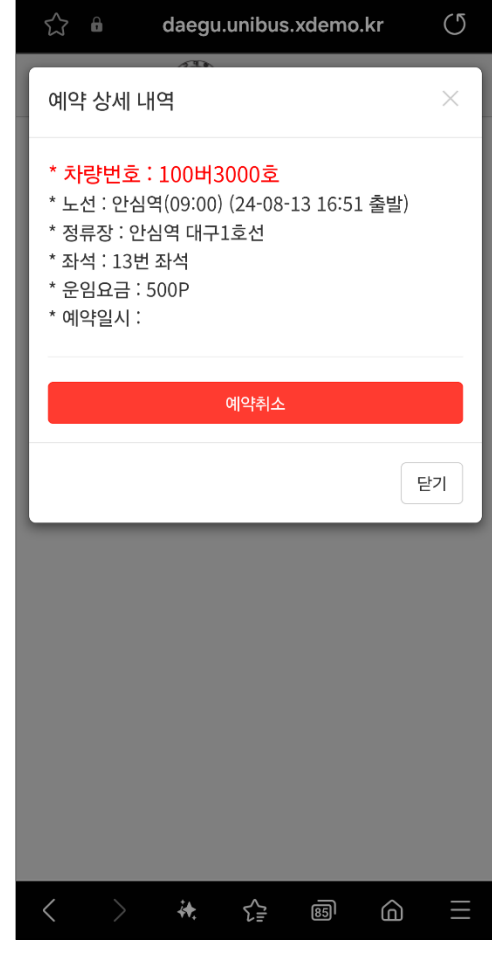

(예약취소 버튼 클릭)

# 버스예약취소

# 버스탑승

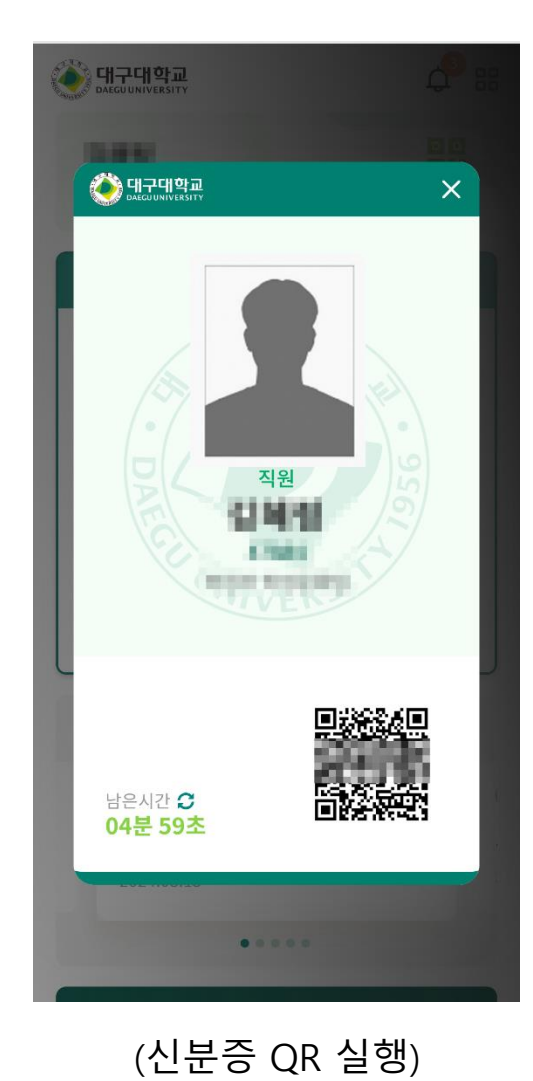

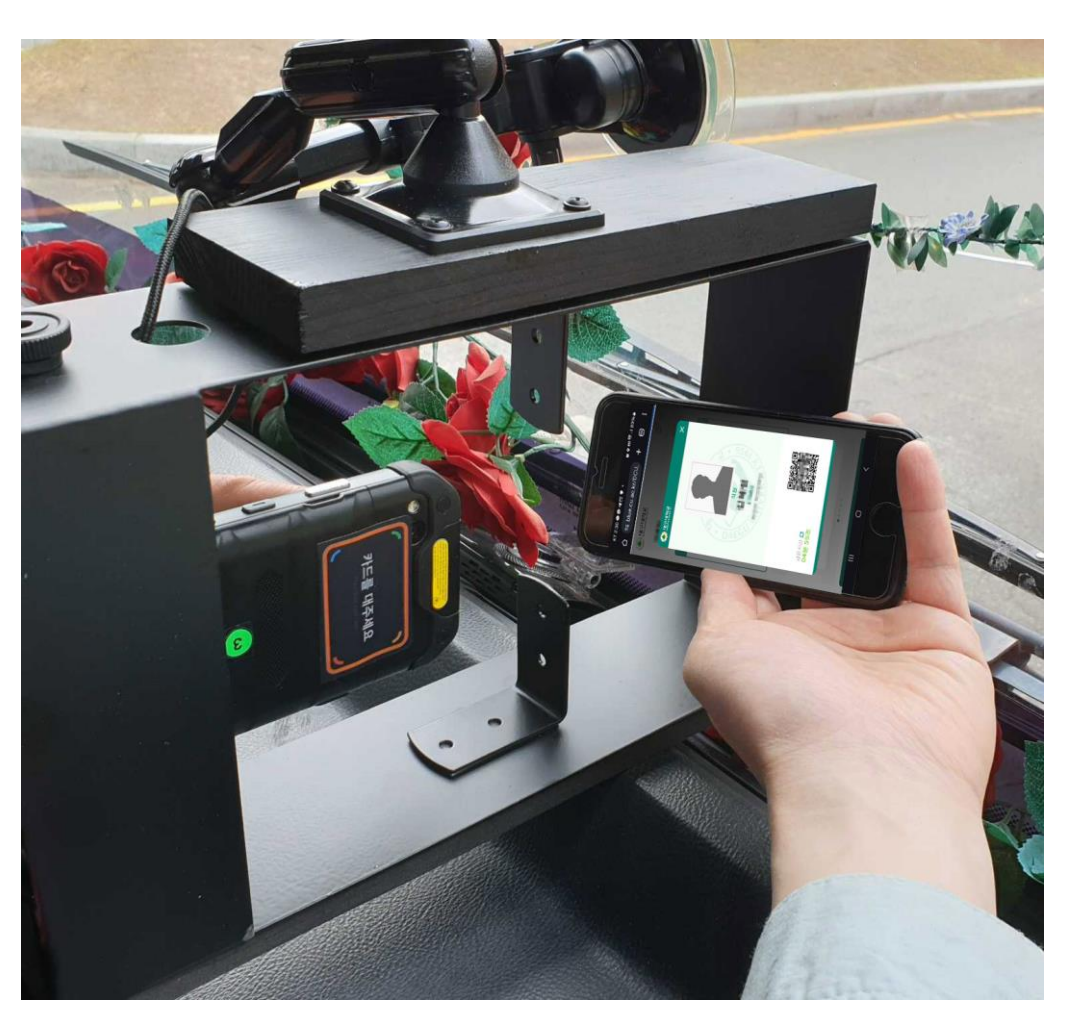

(차량단말기에 스캔)

# 버스승차권 (대구대학교 App)

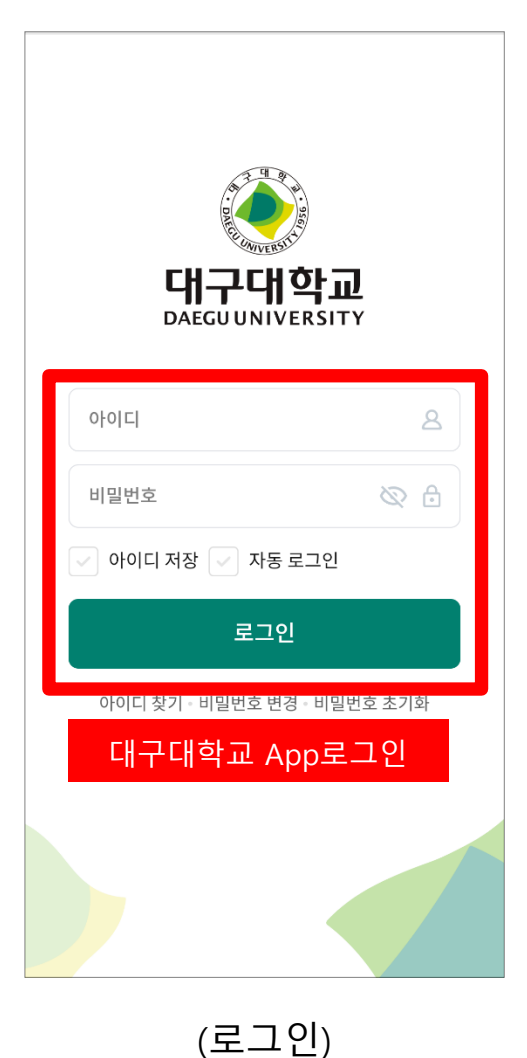

| 여구대학교<br>daegu UNIVERSITY              |            |                   |
|----------------------------------------|------------|-------------------|
| 949                                    |            | 으 으<br>고 있<br>신분중 |
| 스마트서비스                                 | 우측         | 상단 신분증 클          |
| (이이)<br>(이이)<br>학사일정                   | 대학홈페이지     | 전화번호안내            |
| 통학버스                                   | 학생언론       | 학술정보원<br>(도서관)    |
|                                        | • • •      |                   |
| DU STORY                               |            | +                 |
| 스토리 소식<br>[국제팀] 일본<br>활발<br>2024.08.13 | 본 대학생 초청 : | 교류사업              |
|                                        | ••••       |                   |
|                                        |            |                   |

(신분증 클릭)

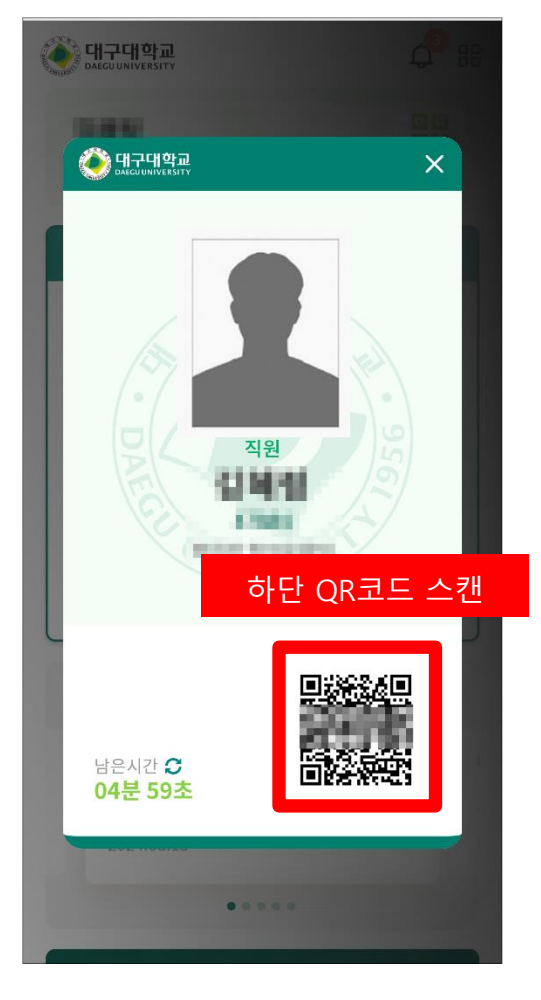

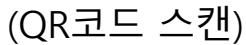

# 버스승차권 (통학버스사이트)

| යි ∎ daegu.unibus.xdemo.kr (්        |  |
|--------------------------------------|--|
| Gaeguuniversity                      |  |
| 학번/교번                                |  |
| 학변/교변                                |  |
| 비밀번호                                 |  |
| 비밀번호                                 |  |
| 초기 비밀번호는 등록하신 휴대폰번호 뒷자리(4자리)입니<br>다. |  |
|                                      |  |
| 로그인                                  |  |
| 회원가입                                 |  |
| 가입된 계정으로 로그인                         |  |
|                                      |  |
|                                      |  |
|                                      |  |
|                                      |  |
|                                      |  |
|                                      |  |
|                                      |  |

(로그인)

| 시외 노선 :<br>잔여 포인트 : 94                                 | , DALLER ON TENS      |          |
|--------------------------------------------------------|-----------------------|----------|
| 잔여 마일리지 :                                              | 4,450 P<br>0 P        |          |
| 罷 모비                                                   | <b>ነ</b> 일승차권         | ! QR     |
| 曲 버스예약                                                 | D 포인트충전               | ♥ 차량위치조회 |
| 최근 쪽지<br>[통학버스 입금확인]<br>니다.<br>2024-06-15 15:07:01     | 200,000원 입            | 금이 확인되었습 |
| [통학버스] / 2<br>행, 249824-166-204<br>2024-06-15 15:06:01 | 200,000원 / 기<br>43798 | 상계좌 기업은  |
| [통학버스 입금확인]<br>니다.                                     | 100,330원 입;           | 금이 확인되었습 |

### (QR 스캔 후 탑승)

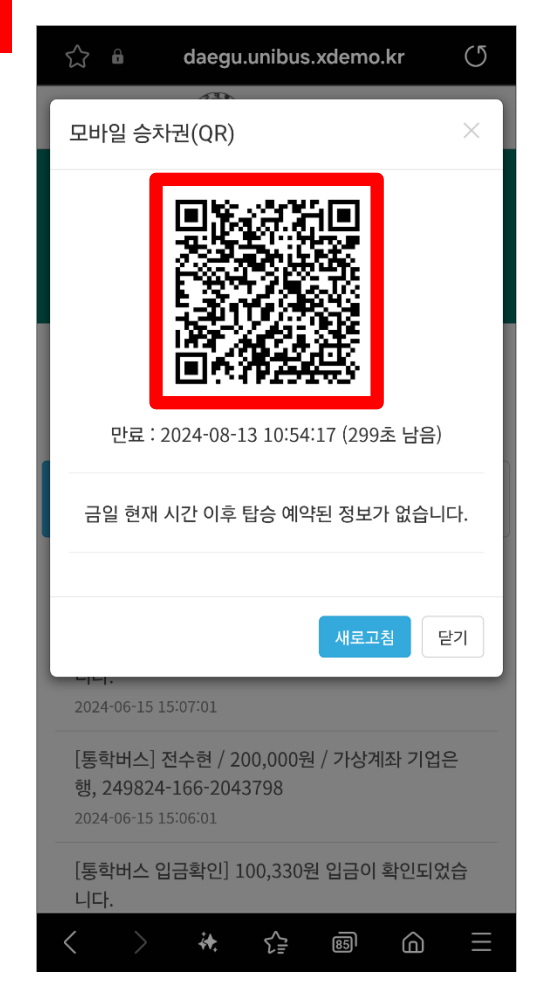

# 실시간 차량위치조회

| ි         | bus.xdemo.kr | C                         |
|-----------|--------------|---------------------------|
| 대구대학교     | 2            | ≡                         |
| 회원정보      | >            | 시외 누                      |
| 포인트사용내역   | >            | 잔여 포                      |
| 노선 즐겨찾기   | >            | 잔여 마                      |
| 쪽지함       | >            |                           |
| 시외학기권 신청  | >            |                           |
| 버스예약      | >            |                           |
| 버스예약내역    | >            | 🛗 버스예                     |
| 포인트충전     | >            |                           |
| 노선 및 정거장  | >            | 최근 쪽지                     |
| 공지사항      | >            | [통학버스                     |
| 차량위치조회    | >            | 니 <b>나</b> .<br>2024-06-1 |
| 로그아웃      | >            | [통학버스<br>핵 2498           |
|           |              | 2024-06-1                 |
|           |              | [통학버스<br>니다.              |
| < > **. ۲ |              | ລ                         |

(차량위치조회 선택)

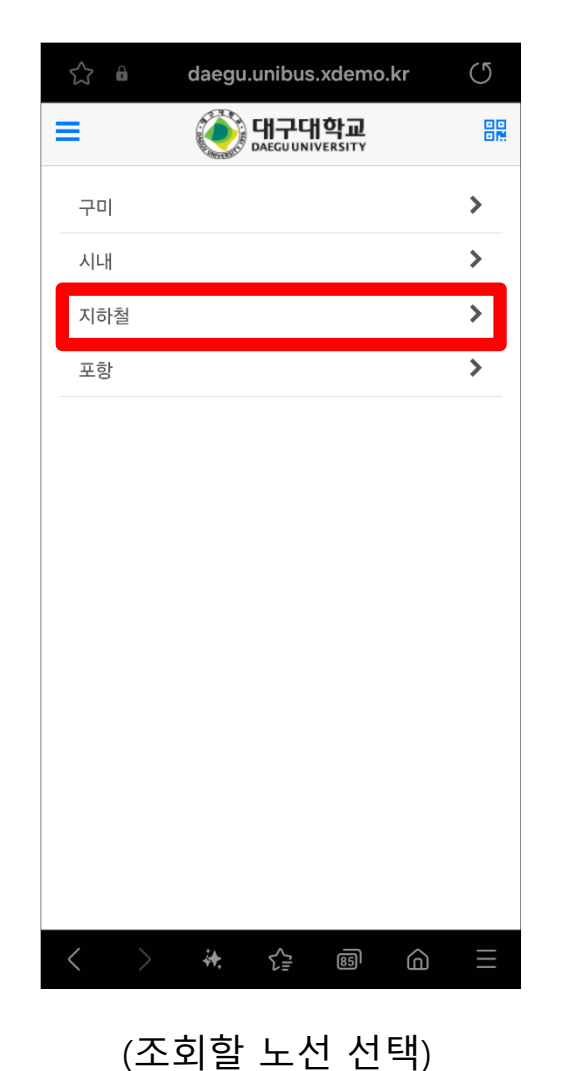

 $\bigcirc$ daegu.unibus.xdemo.kr 해구대학교 DAEGU UNIVERSITY 쁥 임당역(10:00)  $\sim$ 0 임당역 대구2호선 ₹<u></u> 85 â

(조회할 차량 선택)

| ි û daegu.unibus.xdemo.kr | C                             |
|---------------------------|-------------------------------|
| 대구대학교                     | ≡                             |
| 회원정보 >                    | 시외 누                          |
| 포인트사용내역                   | 잔여 포                          |
| 노선 즐겨찾기 👌                 | 잔여 마                          |
| 쪽지함                       |                               |
| 시외학기권 신청                  |                               |
| 버스예약                      |                               |
| 버스예약내역                    | 🛗 버스예                         |
| 포인트충전 >                   |                               |
| 노선 및 정거장                  | 최근 쪽지                         |
| 공지사항                      | [통학버스<br>니다                   |
| 차량위치조회                    | 2024-06-1                     |
| 로그아웃                      | [통학버스<br>행, 2498<br>2024-06-1 |
|                           | [통학버스<br>니다.                  |
|                           |                               |

노선즐겨찾기

 $\bigcirc$  $\bigcirc$ daegu.unibus.xdemo.kr daegu.unibus.xdemo.kr 해구대학교 DAEGU UNIVERSITY 쁥 井운 버스예약 및 차량위치조회 선택한 노 버스예약 및 차량위치조회 선택한 노 선만 표시됩니다. 선만 표시됩니다. 미선택시 모든 노선 표시됨 미선택시 모든 노선 표시됨 구미1호 구미1호 구미2호 구미2호 시내학생만 시내학생만 안심역(09:00) 안심역(09:00) 안심역(10:00) 안심역(10:00) 임당역(09:00) 임당역(09:00) 임당역(10:00) 임당역(10:00) 지하철학생만 지하철학생만 포항1호 포항1호 차량위치조회 및 예약시 선택된 노선만 표시됩니다. (미선택시 모든 노선 표시됨) ≦ â ≦ 85 â 85

(즐겨찾기 노선목록)

# 노선 및 정거장 조회

| ත් daegu.unibus.xdemo.kr | C                    |
|--------------------------|----------------------|
| 대구대학교                    | ≡                    |
| 회원정보 >                   | 시외 누                 |
| 포인트사용내역                  | 진여 포                 |
| 노선 즐겨찾기                  | 잔여 마                 |
| 쪽지함                      |                      |
| 시외학기권 신청                 |                      |
| 버스예약 >                   |                      |
| 버스예약내역                   | 🛗 버스예                |
| 포인트충전 >                  |                      |
| 노선 및 정거장 📏               | 최근 쪽지                |
| 공지사항                     | [통학버스<br>니다          |
| 차량위치조회                   | 2024-06-1            |
| 로그아웃 >                   | [통학버스                |
|                          | 맹, 2498<br>2024-06-1 |
|                          | [통학버스<br>니다.         |
| < > ₩ & छ û              | a ≡                  |

(노선 및 정거장 선택)

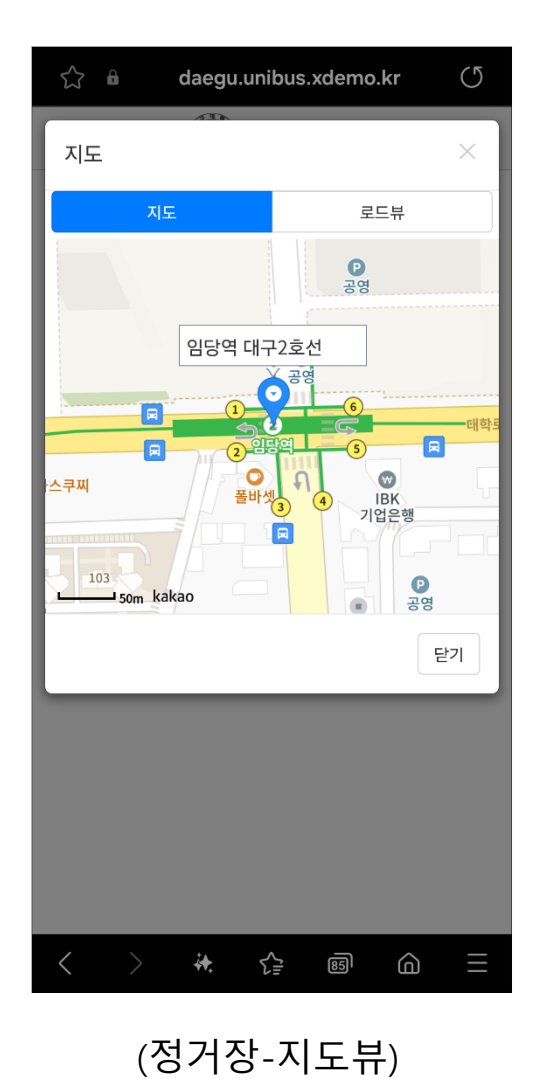

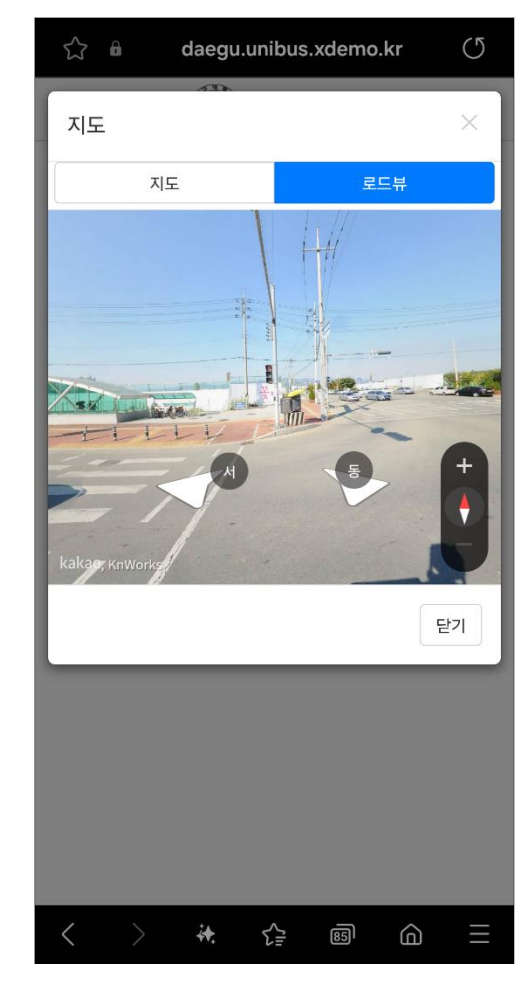

(정거장-로드뷰)

# 환불신청

| ත් daegu.unibus.xdemo.kr | C            |
|--------------------------|--------------|
| 대구대학교                    | ≡            |
| 회원정보 >                   | 시외 나         |
| 포인트사용내역                  | 잔여 포         |
| 노선 즐겨찾기                  | 잔여 마         |
| 쪽지함                      |              |
| 시외학기권 신청                 |              |
| 버스예약 >                   |              |
| 버스예약내역                   | 🋗 버스예        |
| 포인트충전 >                  |              |
| 환불신청                     | 최근 쪽지        |
| 노선 및 정거장                 | [통학버스<br>니다  |
| 공지사항                     | 2024-06-1    |
| 차량위치조회                   | [통학버스        |
| 로그아웃 >                   | 2024-06-1    |
|                          | [통학버스<br>니다. |
|                          | â            |

(환불신청 선택)

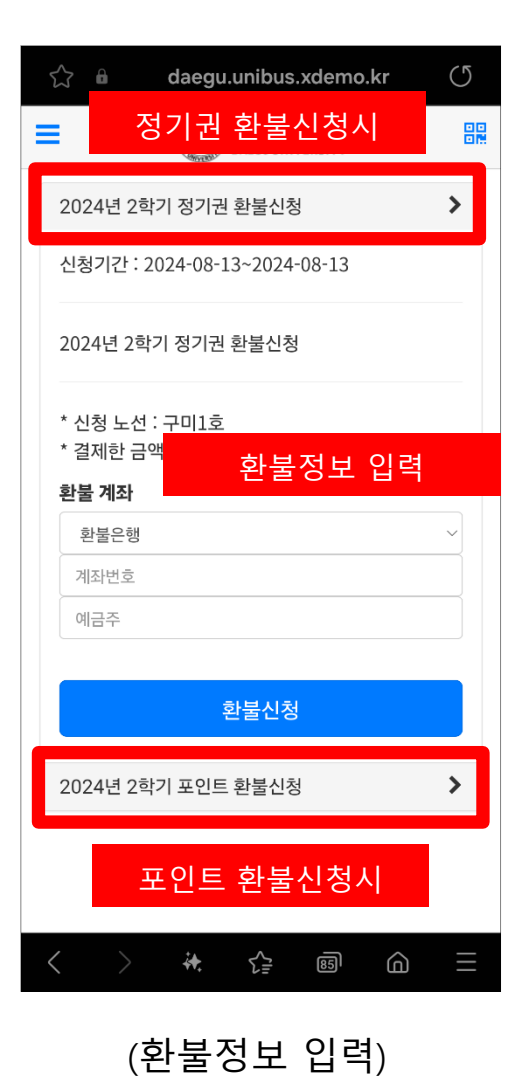

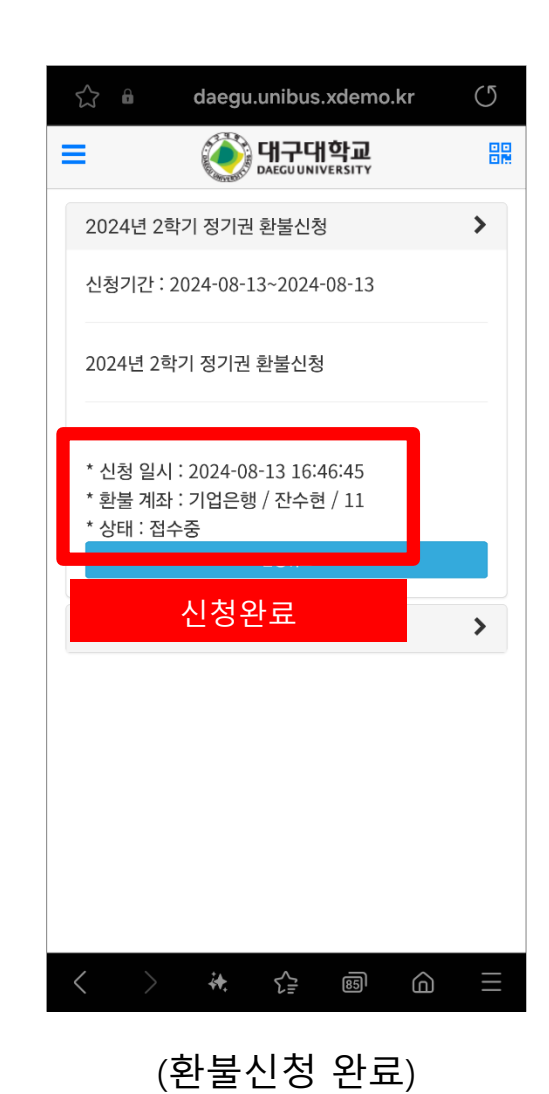

# 쪽지함

| 🖒 🕯 daegu.unibu | ıs.xdemo.kr | C                         |
|-----------------|-------------|---------------------------|
| 대구대학교           |             | ≡                         |
| 회원정보            | >           | 시인 노                      |
| 포인트사용내역         | >           | 잔여 포                      |
| 노선 즐겨찾기         | >           | 잔여 마                      |
| 쪽지함             | >           |                           |
| 시외학기권 신청        | >           |                           |
| 버스예약            | >           |                           |
| 버스예약내역          | >           | 🛗 버스예                     |
| 포인트충전           | >           |                           |
| 노선 및 정거장        | >           | 최근 쪽지                     |
| 공지사항            | >           | [통학버스                     |
| 차량위치조회          | >           | 니 <b>나</b> .<br>2024-06-1 |
| 로그아웃            | >           | [통학버스                     |
|                 |             | 행, 2498<br>2024-06-1      |
|                 |             | [통학버스<br>니다.              |
| < > 👯 😭         | <b>B</b>    | ລ                         |

(쪽지함 선택)

### $\bigcirc$ daegu.unibus.xdemo.kr 해구대학교 DAEGU UNIVERSITY 믪 시외 노선 : 잔여 포인트 : 94,450 P 잔여 마일리지 : 0 P 躍 모바일승차권 QR 치조회 曲 🛗 최근쪽지 노출 최근 쪽지 [통학버스 입금확인] 200,000원 입금이 확인되었습 니다. 2024-06-15 15:07:01 [통학버스] / 200,000원 / 가상계좌 기업은 행, 249824-166-2043798 2024-06-15 15:06:01 [통학버스 입금확인] 100,330원 입금이 확인되었습 LIE ₹₽ 85 â

(메인페이지 쪽지)

(쪽지함)

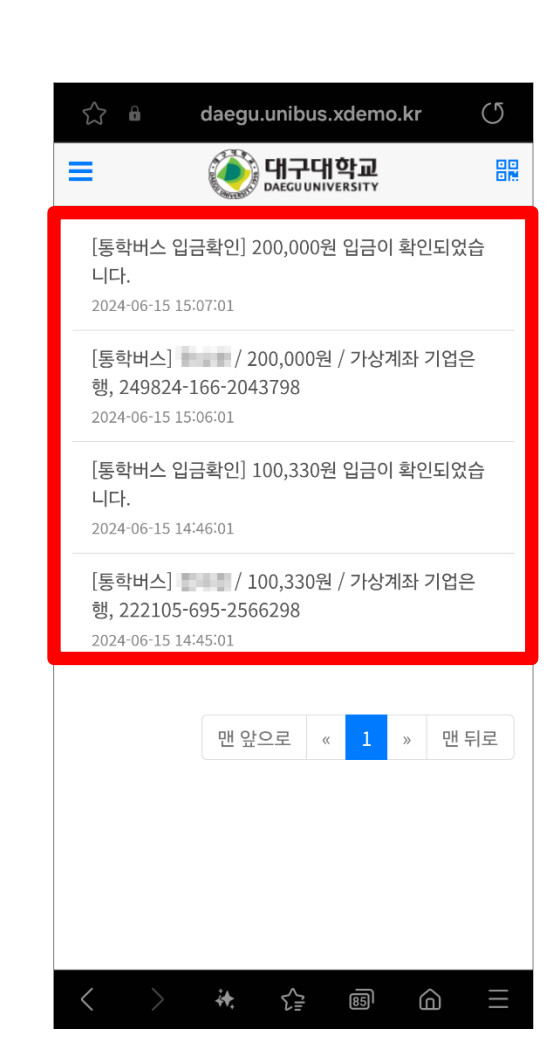

## 감사합니다

노선, 환불, 충전등 일반문의 (대구대학교 학생문화팀) : 053-850-5216, 5214 시스템 오류문의 (썬더디에스) : 1566-4905 버스예약 및 운행 관련문의 (오성관광) : 053-850-5258

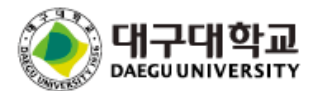